## 无屏幕的 CMW500 简单操作手册及快捷键手册

第一步:使用 DVI 连接线连接 CMW500 和带有 DVI 接口的显示器。

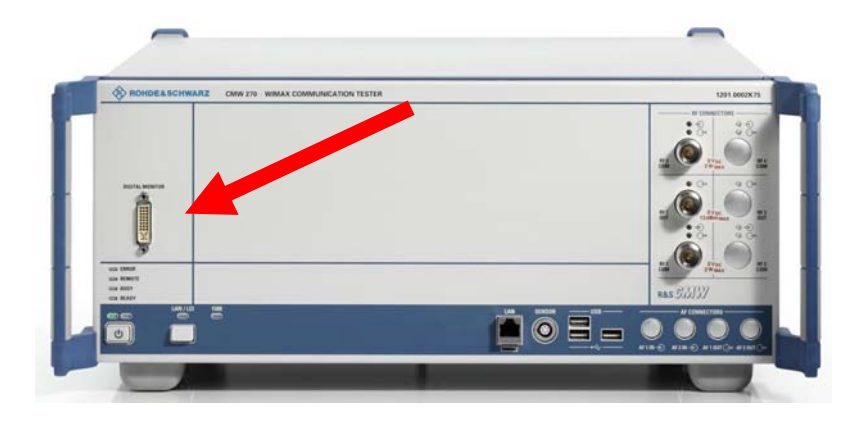

第二步:将CMW500 开机,开机完成之后,请利用键盘按"CTRL+G", 然后选择 LTE Signalling 功能。

| 🕸 LTE Signaling           |                    |                       |              | LTE              |
|---------------------------|--------------------|-----------------------|--------------|------------------|
| Connection Status         | Cell Setup         |                       |              | 1                |
| Cell                      | Operating Band     | Band 7 🔹 🔻            | FDD 👻        | Go to            |
|                           |                    | Downlink              | Uplink       |                  |
| Packet Switched A Cell On | Channel            | 3100 Ch               | 21100 Ch     |                  |
| UE IPv4 Address           | Frequency          | 2655.0 MHz            | 2535.0 MHz   |                  |
|                           | Cell Bandwidth     | 20.0 MHz 🔹            | 20.0 MHz 🕜   |                  |
| Event Log                 | RS EPRE            | -80.0 dBm/15kHz       |              |                  |
|                           | Full Cell BW Pow.  | -49.2 dBm             |              |                  |
|                           | PUSCH Open Loo     | p Nom.Power           | -20 dBm      |                  |
|                           | PUSCH Closed Lo    | op Target Power       | -20.0 dBm    |                  |
|                           | Connection Setu    | ір                    |              | <u> </u>         |
|                           | Scheduling Type    | RMC                   |              |                  |
| UP 1. C                   |                    | Downlink              | Uplink       |                  |
|                           | MIMO Streams       | <b>●</b> 1 <b>●</b> 2 |              | <u> </u>         |
| IMSI                      | All Streams identi | cal settings 🔽        |              |                  |
|                           | #RB                | 100 -                 | 100 -        |                  |
|                           | RB Pos./Start RB   | low 🔻 0               | low 🔻 0      |                  |
| UE Measurement Report     | Modulation         | 16-QAM 🔻              | QPSK 🔻       |                  |
| RSRP                      | TBS Idx / Value    | 13 25456              | 2 4584       | <u>}</u>         |
| RSRQ                      | Throughput         | 22.910 MBit/s         | 4.584 MBit/s | LTE<br>Signaling |
|                           | Throughput overall | 45,820 MBit/s         |              | ON               |
|                           | Ĩ                  |                       |              | Config           |

CMW500 w/o DISPLAY QUICK START

第三步:可设定您要连线的 Operating Band 以及 Channel。

第四步: 在 Signalling 画面选择 LTE Signalling, 按下 "CRTL+Enter" 将 LTE 信号打开。

第五步:此时 CMW500 已经开始模拟 LTE 基站发射 LTE 信号。

第六步:请把LTE DUT 打开,基本上 DUT 即可注册 CMW500。

| 🎨 LTE Signaling                |                    |                 |              | LTE              |
|--------------------------------|--------------------|-----------------|--------------|------------------|
| Connection Status              | Cell Setup         |                 |              |                  |
| Cell                           | Operating Band     | Band 7 🔗        | FDD 😽        | Go to            |
|                                |                    | Downlink        | Uplink       |                  |
| Packet Switched Attached       | Channel            | 3100 Ch         | 21100 Ch     |                  |
| UE IPv4 Address 192.168.48.129 | Frequency          | 2655.0 MHz      | 2535.0 MHz   |                  |
|                                | Cell Bandwidth     | 20.0 MHz        | 20.0 MHz 📝   | <u> </u>         |
| Event Log                      | RS EPRE            | -80.0 dBm/15kHz |              |                  |
|                                | Full Cell BW Pow.  | -49.2 dBm       |              |                  |
|                                | PUSCH Open Loo     | p Nom.Power     | –20 dBm      |                  |
|                                | PUSCH Closed Lo    | op Target Power | –20.0 dBm    |                  |
|                                | Connection Setu    | ip              |              | $\vdash$         |
|                                | Scheduling Type    | RMC             |              | T                |
| IIE Infa                       |                    | Downlink        | Uplink       |                  |
| IMEL 1234567982131400          | MIMO Streams       | ©1 ©2           |              |                  |
| IMSI                           | All Streams identi | cal settings 🔽  |              |                  |
|                                | #RB                | 100 -           | 100 -        |                  |
|                                | RB Pos./Start RB   | low 🔻 0         | low 🔻 0      |                  |
| UE Measurement Report          | Modulation         | 16-QAM 🔻        | QPSK 🕶       |                  |
| RSRP                           | TBS ldx / Value    | 13 25456        | 2 4584       | <u>}</u>         |
| RSRQ                           | Throughput         | 22.910 MBit/s   | 4.584 MBit/s | LTE<br>Signaling |
|                                | Throughput overall | 45,820 MBit/s   |              |                  |
| Connect                        |                    |                 |              | Config           |

选择 Connect 即可连线。

| > LTE Signaling                                                          |                                                     |                                            |                                    | LTE              |
|--------------------------------------------------------------------------|-----------------------------------------------------|--------------------------------------------|------------------------------------|------------------|
| Connection Status                                                        | Cell Setup                                          |                                            |                                    |                  |
| Cell                                                                     | Operating Band                                      | Band 7                                     | FDD 🔛                              | Go to            |
| Packet Switched Connection Established<br>UE IPv4 Address 192.168.48.129 | Channel<br>Frequency<br>Cell Bandwidth              | 3100 Ch<br>2655.0 MHz<br>20.0 MHz          | 21100 Ch<br>2535.0 MHz<br>20.0 MHz |                  |
| Event Log                                                                | RS EPRE<br>Full Cell BW Pow.                        | -80.0 dBm/15kHz<br>-49.2 dBm               |                                    |                  |
|                                                                          | PUSCH Open Loo<br>PUSCH Closed Lo                   | p Nom.Power<br>op Target Power             | –20 dBm<br>–20.0 dBm               |                  |
|                                                                          | Connection Setu                                     | ıp                                         |                                    | <u> </u>         |
|                                                                          | Scheduling Type                                     | RMC                                        |                                    |                  |
| UE Info<br>IMEI 1234567982131400                                         | MIMO Streams<br>All Streams identi                  | Cownlink<br>Cal Cal<br>cal settings        | Uplink                             | <u> </u>         |
|                                                                          | #RB                                                 | 100 -                                      | 100 -                              |                  |
|                                                                          | RB Pos./Start RB                                    | low 🛨 0                                    | low 🔻 0                            | <u>}</u>         |
|                                                                          | Modulation                                          | 16-QAM 🔫                                   | QPSK -                             |                  |
| RSRP<br>RSRQ                                                             | TBS ldx / ∨alue<br>Throughput<br>Throughput overall | 13 25456<br>22.910 MBit/s<br>45.820 MBit/s | 2 4584<br>4.584 MBit/s             | LTE<br>Signaling |
| Disconnect                                                               | Ţ                                                   |                                            |                                    | Config           |

第七步: 连上线后可以在 CMW500 看到 Connection Established, 此时在画面右边可看到"Go to " or "LTE Multi Eval",如出现"Go to" 按下后可看到 Go to Measurement Menu,即可选择测试项目

| 🚯 Go to measurement menu |                     |   |  |  |  |
|--------------------------|---------------------|---|--|--|--|
| Select Menu              | LTE Extended BLER 1 | • |  |  |  |
| 🗖 Don't show popup again |                     |   |  |  |  |
| Go to                    | Cancel              |   |  |  |  |

若出现"LTE Multi Eval",按下后即可直接进入测试

第八步:如选择 LTE Multi Evaluation,可看到 LTE Tx measurement

#### CMW500 w/o DISPLAY QUICK START

| 😵 LTE Measuren                                                                                                    | nent 1 - Multi Evalua | ation                           |                      |                                                                                                    | _                         | LTE                    |
|----------------------------------------------------------------------------------------------------|-----------------------|---------------------------------|----------------------|----------------------------------------------------------------------------------------------------|---------------------------|------------------------|
| lode: FDD Fred                                                                                                    | 1.:2535.0 MHz Ref     | f. Level: 7.00 dl               | 3m Bandwidth: 2      | 0.0 MHz Cyclic Prefix : No                                                                                      | ormal Meas Subfr.:        | <sup>0</sup> Multi     |
| EVM<br>x                                                                                                    |                       |                                 | EVM vs Subo          | carrier                                                                                                    |                           | Evaluation<br>RUN      |
|                                                                                                    | and and and a         | SC-FDMA Symbol                  | - www.winawana.      | and a second and a second second second second second second second second second second second second second s | Subcarri                  | RF                     |
| Magnitude Err                                                                                                    | or                    |                                 | Inband Emis          | sions                                                                                                    |                           | Settings               |
| 1                                                                                                    |                       | SC-FDMA Symbol                  | đĐ                   |                                                                                                    | Resource Bloc             | rigger                 |
| Phase Error                                                                                                    |                       | 101_010_010_001_001_001_000_000 | Equalizer Sp         | ectrum Flatness                                                                                                 |                           |                        |
|                                                                                                    |                       | SC-FDMA Symbol                  | dB                   |                                                                                                    | Subcarri                  | ier                    |
| Power Dynam                                                                                                    | ics                   | THE OFFICE AND AND AND AND AND  | 1                    | IQ                                                                                                    |                           |                        |
| dBm<br>process control of the second second second second second second second second second second second second second |                       | ha ha                           |                      | • 0<br>• al                                                                                                    |                           | Display                |
| Power Monito                                                                                                    | r                     |                                 | Spectrum A           | CLR                                                                                                    |                           | ···· }                 |
| dBm                                                                                                    |                       | Subframes (TTI)                 | dBm                  |                                                                                                    |                           |                        |
| <b>RB</b> Allocation                                                                                                    | Table                 |                                 | Spectrum Er          | nission Mask                                                                                                    |                           |                        |
|                                                                                                    |                       |                                 | d8m                  |                                                                                                    | ¬¦=====                   | Signaling<br>Parameter |
| TX Measurem                                                                                                    | ent Current:          |                                 |                      |                                                                                                    |                           |                        |
| TX Power                                                                                                    | -19.13 dBr            | nn EVM RMS⊺                     | 2.41 % IQ (          | Offset <b>−40.42 dBc</b> Fre                                                                                    | q. Error – <b>9.81 Hz</b> | Signaling              |
| Repetition                                                                                                    | Stop<br>Condition     | Statistic<br>Count              | Channel<br>Bandwidth | Measurement<br>Subframes                                                                                        | Assign<br>Views           | Config                 |

## 第九步:选择 LTE Extended BLER,可看到 LTE Rx measurement

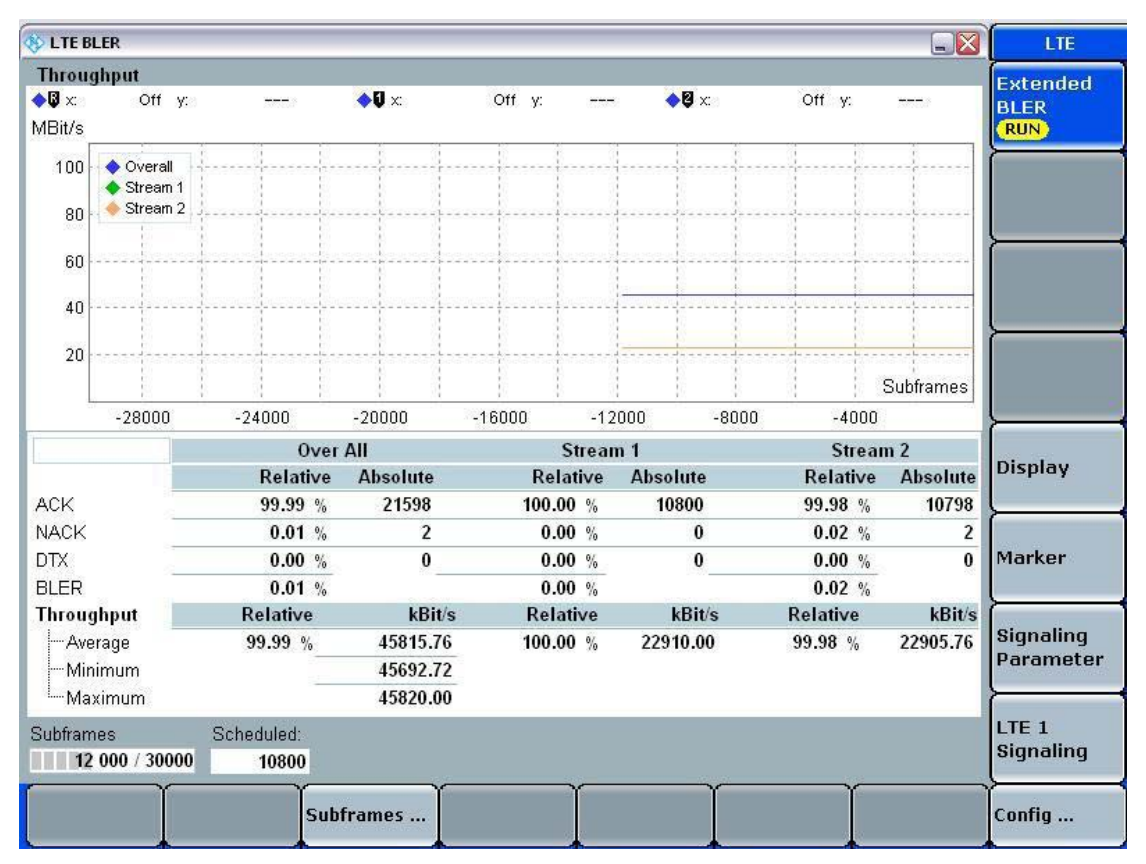

可按下 Signaling parameter 来调整 Modulation 方式,下方的 Throughput 会动态改变,若要测量最大的 Throughput,需要把 RMC 改成 User define mode。

| 🚯 LTE B                 | LER                                    |                  |          |          |                  |                |          |               |          |                  | LTE                    |
|-------------------------|----------------------------------------|------------------|----------|----------|------------------|----------------|----------|---------------|----------|------------------|------------------------|
| Throug                  | ghput                                  |                  |          |          |                  |                |          |               |          |                  | Extended               |
| <b>♦</b> ₿ x:<br>MBit/s | Off y                                  | <b>r</b> .e      | intel a  | <b>\</b> | b                | Off y:         |          | <b>◆</b> ₿ ×: | Off y:   | <del>300</del> 3 | BLER                   |
| 100<br>80               | ◆ Overall<br>◆ Stream *<br>◆ Stream \$ |                  |          |          |                  |                |          |               |          |                  |                        |
| 60                      |                                        |                  |          |          |                  |                |          |               |          |                  |                        |
| 40                      |                                        |                  |          |          |                  |                |          |               |          |                  |                        |
| 🚯 Cor                   | nnection Se                            | tup              |          | ł        | 4                |                | <u>]</u> |               |          |                  |                        |
| Schee                   | duling Type                            | RMC              |          | 1024     | 211.224/21       | <u> </u>       | -12      | 000 -8000     | -4000    | Subtrames        |                        |
| MIMO                    | Stroome                                | Downlin          | k<br>co  | L        | Jplink           |                | rean     | n 1           | Strear   | n 2              |                        |
| All St                  | reams iden                             | tical settin     | us 🔽     |          |                  |                | ive      | Absolute      | Relative | Absolute         | Display                |
| #RB                     |                                        |                  |          | 00 -     |                  | 100 🔻          | %        | 19800         | 99.98 %  | 19797            | <u>}</u>               |
| RB Po                   | os./Start RE                           | 8 low            | <u> </u> | 0        | low <del>-</del> | 0              | %<br>0/  | 0             | 0.02 %   | 0                | Marker                 |
| Modul                   | lation                                 |                  | 16-Q/    | AM 🕶     |                  | QPSK 🔻         | ve       | kBit/s        | Relative | kBit/s           | <u>}</u>               |
| TBS Id                  | dx / Value                             | 13               | 910 MBit | 25456    | 2                | 4584<br>MBit/s | %        | 22910.00      | 99.98 %  | 22906.53         | Signaling<br>Parameter |
| Throug                  | ghput overa                            | II 45.           | 820 MBit | /s       | 4,004            | mores          |          |               |          |                  |                        |
| DL Er                   | ror Insertior                          | 1                | 0 %      |          |                  |                |          |               |          |                  | Signaling              |
| Cell<br>Setup .         | C                                      | onnectio<br>etup | n        |          |                  |                | Ì        | Í             | Ť        |                  | Config                 |

| LTE B                  | LER                                   |                                                                                                    |             |                    |        |        |      |               |          |                   | LTE       |
|------------------------|---------------------------------------|----------------------------------------------------------------------------------------------------|-------------|--------------------|--------|--------|------|---------------|----------|-------------------|-----------|
| Throug                 | ghput                                 |                                                                                                    |             |                    |        |        |      |               |          |                   | Extended  |
| <b>♦₿</b> x:<br>MBit/s | Off y:                                | 3 <del>3</del>                                                                                                    | <del></del> | <b>\</b><br>\<br>\ | b<br>  | Off y: |      | <b>◆</b> ₿ x: | Off y:   | <del>2010</del> 3 | BLER      |
| 100<br>80              | ◆ Overall<br>◆ Stream 1<br>◆ Stream 2 |                                                                                                    |             |                    |        |        |      |               |          |                   |           |
| 60                     |                                       | ++                                                                                                    |             |                    |        | +      |      |               |          |                   |           |
| 40                     |                                       |                                                                                                    |             |                    |        | -      |      |               |          |                   | ļ         |
| 🚯 Cor                  | nnection Setu                         | ip<br>                                                                                                    |             | 4                  |        | ×      | 1    |               |          | Subframes         |           |
| Scheo                  | duling Type                           | User def                                                                                                    | ined Ch     | annels             |        | 1      | -12  |               | 1 -4000  | Cabinanites       | Į         |
|                        |                                       | Downlink                                                                                                    |             | L                  | Jplink |        | rean | 1             | Strear   | n 2               | [         |
|                        | Stream                                | ① 1 ① 1 ① ① ① ① ① ① ① ① ① ① ① ① ① ① ① ① ① ① ① ① ① ① ① ① ① ① ① ① ① ① ① ① ① ① ① ① ① ① ① ① ① ① ① ① ① ① ① ① ① ① ① ① ①  ① ① ① ① ①  ① ① ①  ① ①  ①  ① ① ①  ①  ①  ①  ①  ①  ①  ①  ①  ①  ①  ①  ①  ①  ①  ①  ①  ①  ①  ①  ①  ①  ①  ①  ①  ①  ①  ①  ①  ①  ①  ①  ①  ①  ①  ①  ①  ①  ①  ①  ①  ①  ①  ①  ①  ①  ①  ①  ①  ①  ①  ①  ①  ①  ①  ①  ①  ①  ①  ①  ①  ①  ①  ①  ①  ①  ①  ①  ①  ①  ①  ①  ①  ①  ①  ①  ①  ①  ①  ①  ①  ①  ①  ①  ①  ①  ①  ①  ①  ①  ①  ①  ①  ①  ①  ①  ①  ①  ①  ①  ①  ①  ①  ①  ①  ①  ①  ①  ①  ①  ①  ①  ①  ①  ①  ①  ①  ①  ①  ①  ①  ①  ①  ①    ① | 02          |                    |        |        | ive  | Absolute      | Relative | Absolute          | Display   |
| All St                 | reams identi                          | cal setting:                                                                                                    | s IV        |                    |        |        | %    | 9000          | 100.00 % | 9000              | <u>}</u>  |
| #RB                    |                                       |                                                                                                    |             | 100                |        | 100    | %    | 0             | 0.00 %   | 0                 |           |
| Start F                | RB                                    |                                                                                                    |             | 0                  |        | 0      | %    | 0             | 0.00 %   | 0                 | Marker    |
| Modul                  | lation                                |                                                                                                    | 64-QA       | M 🔻                |        | QPSK - | %    | kPit/o        | 0.00 %   | LD:+/o            | <u> </u>  |
| TBS lo                 | dx / Value                            | 2                                                                                                    | 1 E         | 51024              | 2      | 4584   | %    | 51024.00      | 100.00 % | 51024.00          | Signaling |
| Throug                 | ghput                                 | 51.02                                                                                                    | 24 MBit/    | s                  | 4.584  | MBit/s |      |               |          |                   | Parameter |
| Throug                 | ghput overall                         | 102.04                                                                                                    | 48 MBit     | s                  |        |        |      |               |          |                   | [         |
| DL Er                  | ror Insertion                         |                                                                                                    | 0 %         |                    |        |        |      |               |          |                   | Signaling |
| Cell<br>Setur          | Co                                    | nnection                                                                                                    | Ť           |                    | Ì      |        | Ì    | Ť             | Ϋ́       |                   | Config    |

即可直接测试 LTE Max throughput.(附图为 MIMO,OL spatial

multiplexing)

| S LTE B                | LER                                 |                        |               |          |             |          |                   | LTE                |
|------------------------|-------------------------------------|------------------------|---------------|----------|-------------|----------|-------------------|--------------------|
| Throu                  | ghput                               |                        |               |          |             |          |                   | Extended           |
| <b>♦₿</b> x:<br>MBit/s | Off                                 | <b>/</b> >             | <b>◆</b> Ũ ×: | Off y: - | • 🛛 x:      | Off y:   |                   | BLER               |
| 100<br>80              | ♦ Overall<br>♦ Stream<br>♦ Stream : | 1                      |               |          |             |          |                   |                    |
| 60                     |                                     |                        |               |          |             |          |                   |                    |
| 40                     |                                     |                        |               |          |             |          |                   | <u> </u>           |
| 20                     | in an lan                           |                        |               |          |             |          | Subframes         |                    |
| 4                      | -28000                              | -24000                 | -20000        | -16000 - | 12000 -8000 | 0 -4000  |                   | <u> </u>           |
|                        |                                     | Ove                    | r All         | Stre     | am 1        | Stream   |                   |                    |
|                        |                                     | Relative               | Absolute      | Relative | Absolute    | Relative | Absolute          | Display            |
| ACK                    | 2                                   | 100.00 %               | 60000         | 100.00 % | 30000       | 100.00 % | 30000             | <u></u>            |
| NACK                   | -                                   | 0.00 %                 | 0             | 0.00 %   | 0           | 0.00 %   | 0                 |                    |
| DTX                    |                                     | 0.00 %                 | 0             | 0.00 %   | 0           | 0.00 %   | 0                 | Marker             |
| BLER                   |                                     | 0.00 %                 |               | 0.00 %   |             | 0.00 %   | No. of Concession | L                  |
| Throug                 | ghput                               | Relative               | kBit/s        | Relative | kBit/s      | Relative | kBit/s            | Olever Bare        |
| - Ave<br>Mir           | erage<br>nimum                      | 100.00 %               | 102048.00     | 100.00 % | 51024.00    | 100.00 % | 51024.00          | Parameter          |
| Ma                     | ximum                               |                        | 102048.00     |          |             |          |                   | <u>}</u>           |
| Subfran<br>30          | nes<br>) 000 / 300(                 | Scheduled:<br>00 30000 |               |          |             |          |                   | LTE 1<br>Signaling |
| Cell<br>Setup .        | c                                   | onnection<br>etup      | ſ             | Ĩ        | Ť           | Ť        |                   | Config             |

| RESET    | Key         | Dialog Opened                     | Shortcut      |
|----------|-------------|-----------------------------------|---------------|
|          | RESET       | Reset                             | Ctrl + R      |
|          | INFO        | Info                              | Ctrl + I      |
| SAVE     | SAVE        | Save/Recall                       | Ctrl + S      |
| SETUP    | SETUP       | Setup                             | Ctrl + E      |
| PRINT    | PRINT       | Print                             | Ctrl + P      |
| HELP     | HELP        | Help                              | F1            |
|          | DEVICE      | Instrument Setup                  | Ctrl + D      |
|          | FAVORITE    | Favorites (for future extension)  | Ctrl + F      |
| FAVURITE | BLOCK VIEW  | Block View (for future extension) | Ctrl + B      |
|          | MEASURE     | Measurement Controller            | Ctrl + M      |
| MEASURE  | SIGNAL GEN  | Generator/Signaling Controller    | Ctrl + G      |
|          | TASKS       | Task Bar                          | Ctrl + Tab    |
|          | ON   OFF    | Switch generator or signaling     | Ctrl + Enter, |
|          |             | generator on or off               | Ctrl +        |
|          |             |                                   | Return        |
| STOP     | ON   OFF or | Switch measurement on or off      | Ctrl + Enter, |
| TASKS    | RESTART     |                                   | Ctrl +        |
| TASKS    | STOP        |                                   | Return        |

# CMW500 快捷方式